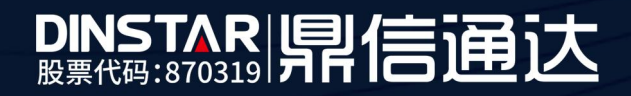

# FX0 和软电话对接配置方法

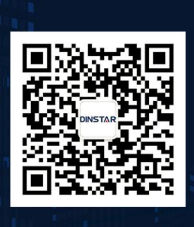

深圳鼎信通达股份有限公司 联系电话:0755-61919966 地址:深圳市南山区兴科一街万科云城一期七栋A座18楼

## 目录

| 关于本 | 文档       | 3 |
|-----|----------|---|
| 适用对 | ↑象       | 3 |
| 1.  | Fxo 网关配置 | 4 |
| 2.  | 软电话配置    | 5 |

## ■ 关于本文档

本文档主要描述鼎信语音网关 fxo 和软电话对接配置方法。

## ■ 适用对象

本手册适合下列人员阅读:

- 安装维护工程师
- 技术支持工程师
- 相关技术和市场人员

#### ■ 修订记录

| 文档名称 | 鼎信语音网关 fxo 和软电话对接配置方法 |
|------|-----------------------|
| 手册版本 | V1.0                  |
| 日期   | 2019年3月               |
| 作者   | 技术支持                  |
| 修正说明 |                       |

#### 1. Fxo 网关配置

(1) 查询软电话所在电脑的 ip:按下 win 键+R, 左下角弹出程序运行框, 输入 cmd, 点击确定。

| 💷 运行            |                                    |                   | ×       |
|-----------------|------------------------------------|-------------------|---------|
|                 | Windows 将根据你所输<br>文件夹、文档或 Internet | 入的名称,为你打<br>: 资源。 | 开相应的程序、 |
| 打开( <u>O</u> ): | cmd                                |                   | ~       |
|                 |                                    |                   |         |
|                 | 确定                                 | 取消                | 浏览(B)   |

(2) 输入 ipconfig, ipv4 地址 172. 29. 46. 170 为此电脑的 ip 地址。

| 以太网适配器 以太网:                                                                                                    |  |
|----------------------------------------------------------------------------------------------------|--|
| 连接特定的 DNS 后缀: 1an<br>本地链接 IPv6 地址 <u>fe80::4190:c556</u> :de2a:a4f%12<br>IPv4 地址                                          |  |
| 以太网适配器 VMWware Network Adapter VMnet1:                                                                                    |  |
| 连接特定的 DNS 后缀 :<br>本地链接 IPv6 地址 : fe80::b532:917c:2b81:5a0%16<br>IPv4 地址 : 192.168.136.1<br>子网掩码 : 255.255.255.0<br>默认网关 : |  |
| 以太网适配器 VMware Network Adapter VMnet8:                                                                                     |  |
| 连接特定的 DNS 后缀 :<br>本地链接 IPv6 地址 : fe80::c4a0:8108:55cf:d590%14<br>IPv4 地址 : 192.168.72.1<br>子网掩码 : 255.255.255.0<br>默认网关 : |  |

(3) 在呼叫和路由-IP 中继里添加电脑的 ip 和端口(端口可以自行设置,此处以 5060

为例)

| IP中维-修改 |              |  |
|---------|--------------|--|
|         |              |  |
| 索引      | 127          |  |
| 名称      | 205          |  |
| 对该统计    | 172.29.1.205 |  |
| 21366年日 | 5060         |  |
| 心務      | 日白田          |  |
|         | - 200        |  |
|         |              |  |
|         | 保存 重置 取消     |  |
|         |              |  |
|         |              |  |
|         |              |  |
|         |              |  |
|         |              |  |
|         |              |  |
|         |              |  |
|         |              |  |
|         |              |  |

(4) 在**呼叫和路由—ip-tel 路由**中添加呼出路由: 主叫前缀、被叫前缀没有限制的情况下填 any

|                                                                                     | The management effeterin                                                                                                    |
|-------------------------------------------------------------------------------------|----------------------------------------------------------------------------------------------------|
|                                                                                     | IP->Tel路由 - 添加                                                                                                    |
| 差別時計<br>差別時間<br>時間<br>時間<br>日間<br>日間<br>日間<br>日間<br>日間<br>日間<br>日間<br>日間<br>日間<br>日 | 第日 125 *   時日未退 125 * PC* *   ● PF時日 125 * PC* *   ● SP時日 ● *   注以前時 PM *   資料目時 ※ 第日 *   ● SP時日 * * *   ● SP時日 * * *   ● SP時日 * * * |
| 地理<br>時度数<br>から2回動作<br>2017日前日<br>2月                                                | (存存)重整 取決<br>注意<br>1.在WIN副提供注意局部提供 中,WIN/未存任意得前。                                                                                     |

(5) 在**呼叫和路由—tel-ip 路由**中添加呼入路由: 主叫前缀、被叫前缀没有限制的情况 下填 any

|      | Tel>IP/Tel路由- 添加 |                                                                                                    |
|------|------------------|----------------------------------------------------------------------------------------------------|
|      |                  |                                                                                                    |
| C語向导 | 52               | 126                                                                                                    |
|      | 編建               | PC .                                                                                                    |
|      | 1911年源           |                                                                                                    |
|      |                  | ◎ 端口 0 ▼                                                                                                    |
|      |                  | ● 演□组 15 <ceshi> ▼</ceshi>                                                                                                    |
|      | 主叫前缀             | any                                                                                                    |
|      | 被叫前缀             | any                                                                                                    |
|      | 呼叫目标             | 0 ittm                                                                                                    |
|      |                  | interior 15 coophia                                                                                                    |
|      |                  | SHISE 10 HOSE                                                                                                    |
|      |                  |                                                                                                    |
|      |                  | ○ SIP腦券器                                                                                                    |
|      |                  |                                                                                                    |
|      |                  | 保存 重置 取消                                                                                                    |
|      | 10               |                                                                                                    |
|      | 注思.<br>1.在"神秘"   | 鲜蜜与'主则前缀' 中,'anv'素示任意号码。                                                                                                    |
|      |                  | and a second second s |
|      |                  |                                                                                                    |

(6) 在 sip 服务器里查看网关的端口,此处是 5060

| SIP 服务 器                                                                                                    |                |
|----------------------------------------------------------------------------------------------------|----------------|
|                                                                                                    |                |
| SIP服务器                                                                                                    |                |
| SIP服务器地址                                                                                                    | 112.74.215.213 |
| SIP服务器编口 (限认: 5060)                                                                                                    | 5060           |
| 注册时长(跟认: 300)                                                                                                    | 120            |
| 0.26                                                                                                    | □ 8用           |
|                                                                                                    |                |
| 主用外线代理服务器                                                                                                    |                |
| 主用外提代理解研究他们                                                                                                    |                |
| 主用为林光代理网络-英雄四(梁柱)-5050)                                                                                                    | 5050           |
| 22/9/198 (442/88/9 62/66/04 (64.04) 0000)                                                                                                    |                |
| 55, FR.65, 99-7P.100 102-55, 202                                                                                                    |                |
| 10月月7日以下中国10月1日<br>1月月1日日日日日日日日日日日日日日日日日日日日日日日日日日日日日日                                                                                                    |                |
| 爾用外國代謝地理                                                                                                    | [              |
| 备用外发代理服务器编口(默认: 5060)                                                                                                    | 5060           |
| 1/2/2/26                                                                                                    |                |
| 注册                                                                                                    |                |
| 注册失败后重新注册间隔                                                                                                    | 30 4           |
| 注册:潮控(次数相同,时间为0表示不限制)                                                                                                    | 1 次/0 秒        |
| 设备启动后注册前先强制注销                                                                                                    | □ 倉用           |
| 呼叫保持音乐                                                                                                    |                |
| IFEII保持规定FIII的号码                                                                                                    | ~~mh~u         |
|                                                                                                    |                |
| SIP传输方式                                                                                                    | UDP •          |
| 本地SIP端口                                                                                                    |                |
| 使用随机端口                                                                                                    | - en           |
| THE REPORT OF A DESCRIPTION OF A DESCRIPTION OF A DESCRIP | 5060           |
| WHAT I OWNED                                                                                                    | 2004           |

### 2. 软电话配置

(1) 软电话上增加一个 sip 账号,显示名、用户名、鉴权用户名自行配置,域名填写网 关的 IP 和端口

| 白田 | 应是                  | 械空                                               | E                         | 白夕            | 展示空               |       | 19th(A)   |
|----|---------------------|--------------------------------------------------|---------------------------|---------------|-------------------|-------|-----------|
|    | 1 ac mar            | *±7                                              |                           | 12.34         | 3EVIVE            | ~1    | BBilg@(D) |
| 日  | 2 714 3 / 4         |                                                  |                           |               |                   |       | Eldt co   |
|    |                     | 语音邮箱 网络拓扎                                        | ト 存贮 :                    | 安全 高级         | 2                 |       | [編](主(P)  |
|    | 望<br>ja<br>ja<br>ja | 秋用户名<br> 名<br> 代理<br>   面域注册并接受援入的<br> 何通路:<br>○ | 1000<br>172.29.3.15<br>平山 | 5:5060<br>不注册 | ・网关ip和端<br>册,所以默认 | 人的勾需用 | 关闭(C)     |
|    | 拨音                  | 马计切                                              | #7\a\a.T:m                | atch=1:prestr | ip=2:             |       |           |

(2) 在软电话的网络拓扑里面设置软电话的端口,需和 ip 中继处填的端口一致

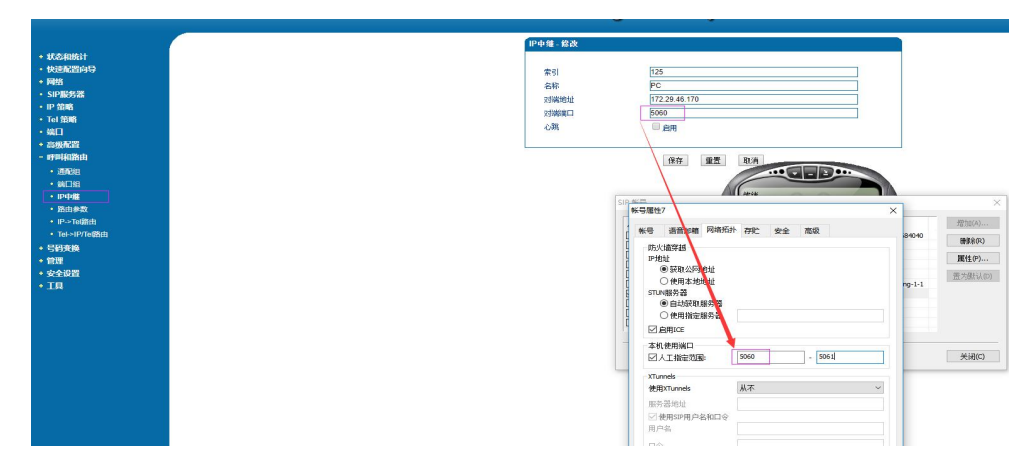